## Как подключить Дримкас-Ф к 1С-Битрикс:

1. Откройте маркетплейс 1С-Битрикс и найдите модуль **«Дримкас.Онлайн "54-ФЗ - легко и просто»** или перейдите по ссылке – http://marketplace.1cbitrix.ru/solutions/profit.dreamkas/. Нажмите кнопку «Установить». Появится окно, в которое вам нужно ввести адрес вашего интернет магазина.

|                                                                                                    |                                                          |                                                                | m             | narketplace.1c-bitrix.ru |             |       |            |           |      |
|----------------------------------------------------------------------------------------------------|----------------------------------------------------------|----------------------------------------------------------------|---------------|--------------------------|-------------|-------|------------|-----------|------|
| <b>()</b> 1С∙битрикс                                                                                                    | Клиентам                                                 | Партнерам                                                      | Разработчикам | Крупные внедрения        | Маркетплейс |       |            |           |      |
| Маркетпле                                                                                                    | йс                                                       | Блог                                                           | Авторы        | О Маркетпле              | йсе         | 👤 A   | эторизация | े 🛒 Корзи | на О |
| Каталог реше                                                                                                    | ений ~                                                   | Найти р                                                        | решение       |                          |             |       |            |           | Q    |
| Решения - Для интернет                                                                                                    | -магазина                                                |                                                                |               |                          |             |       |            |           |      |
|                                                                                                    | Дримі                                                    | кас.О                                                          | нлайн '       | '54-ФЗ - J               | пегко и     | 1 про | осто"      |           |      |
| дримкас                                                                                                    | от ООО "Ал<br>Устан                                      | еф маркет<br>овить                                             | ині сервис    |                          |             |       |            |           |      |
| дримкас<br>жизна                                                                                                    | от ООО "Али<br>Устан                                     | еф маркет                                                      |               |                          |             |       |            |           |      |
| дримкас<br>алагаа<br>Скриншоты                                                                                                    | от ООО "Ал<br>Устан                                      | еф маркет                                                      |               |                          |             |       |            |           |      |
| ДРИМКАС<br>жататата<br>Скриншоты                                                                                                    | от ООО "Ал.<br>Устан                                     | овить                                                          | ин сервис     |                          |             |       |            |           |      |
| ДРИМКАС<br>фактара<br>Скриншоты                                                                                                    | от ООО "Ал<br>Устан                                      | овить                                                          |               |                          |             |       |            |           |      |
| дримкас<br>скриншоты                                                                                                    | от ООО "Али                                              | овить                                                          |               |                          |             |       |            |           |      |
| ДРИМКАС<br>стататата<br>Скриншоты<br>потеритичности<br>потеритичности | Устан                                                    | овить                                                          |               |                          |             |       |            |           |      |
| ДРИМКАС<br>сстрани<br>Скриншоты<br>по при полиции и работа<br>по при полиции и работа<br>по по при по по по по по<br>по по по по по по по<br>по по по по по по по по<br>по по по по по по по по<br>по по по по по по по по<br>по по по по по по по<br>по по по по по по по по<br>по по по по по по по по<br>по по по по по по по по<br>по по по по по по по по<br>по по по по по по по по<br>по по по по по по по по<br>по по по по по по по по по<br>по по по по по по по по<br>по по по по по по по по<br>по по по по по по по по по по по по по<br>по по по по по по по по по по по<br>по по по по по по по по по по по по по п                                                                                                    | от ооо "Алн<br>Устан<br>Эпорчен нена и<br>Эпорчен нена и | орить<br>орить<br>прият бет 1 роко о<br>при урабна брата, 1 де |               |                          |             |       |            |           |      |
| Скриншоты<br>Скриншоты                                                                                                    |                                                          |                                                                |               |                          |             |       |            |           |      |
| ДРИМКАС<br>Скриншоты<br>по при отности<br>по при отности при отности<br>по при отности при отности<br>по при отности при отности<br>по при отности при отности<br>по при отности при отности<br>по при отности при отности<br>по при отности при отности<br>по при отности при отности<br>по при отности при отности<br>по при отности при отности<br>по при отности при отности<br>по при отности при отности<br>по при отности при отности<br>по при отности<br>по по по по по по по по<br>по по по по по по по<br>по по по по по<br>по по по по<br>по по по по<br>по по по по<br>по по по<br>по по по по<br>по по по<br>по по по<br>по по по<br>по по по<br>по по по<br>по по по<br>по по по<br>по по по<br>по по<br>по по<br>по по по<br>по по<br>по<br>по<br>по<br>по<br>по<br>по<br>по<br>по<br>по                                                                                                    |                                                          |                                                                |               |                          |             |       |            |           |      |

2. Введите логин и пароль от административной панели вашего интернет магазина. После авторизации вам откроется страница настройки модуля.

3. Далее вам необходимо ввести в настройках модуля «Токен» и «Идентификатор устройства» которые вам нужно скопировать в Кабинете Дримкас.

5. Подключите кассу к Кабинету Дримкас – kabinet.dreamkas.ru, если она у вас ещё не подключена.

4. В Кабинете Дримкас перейдите в раздел «Профиль», откройте вкладку «Токен» и нажмите на кнопку «Добавить токен». Появится токен, скопируйте

его и вставьте в поле «Токен» в настройках модуля 1С-Битрикс.

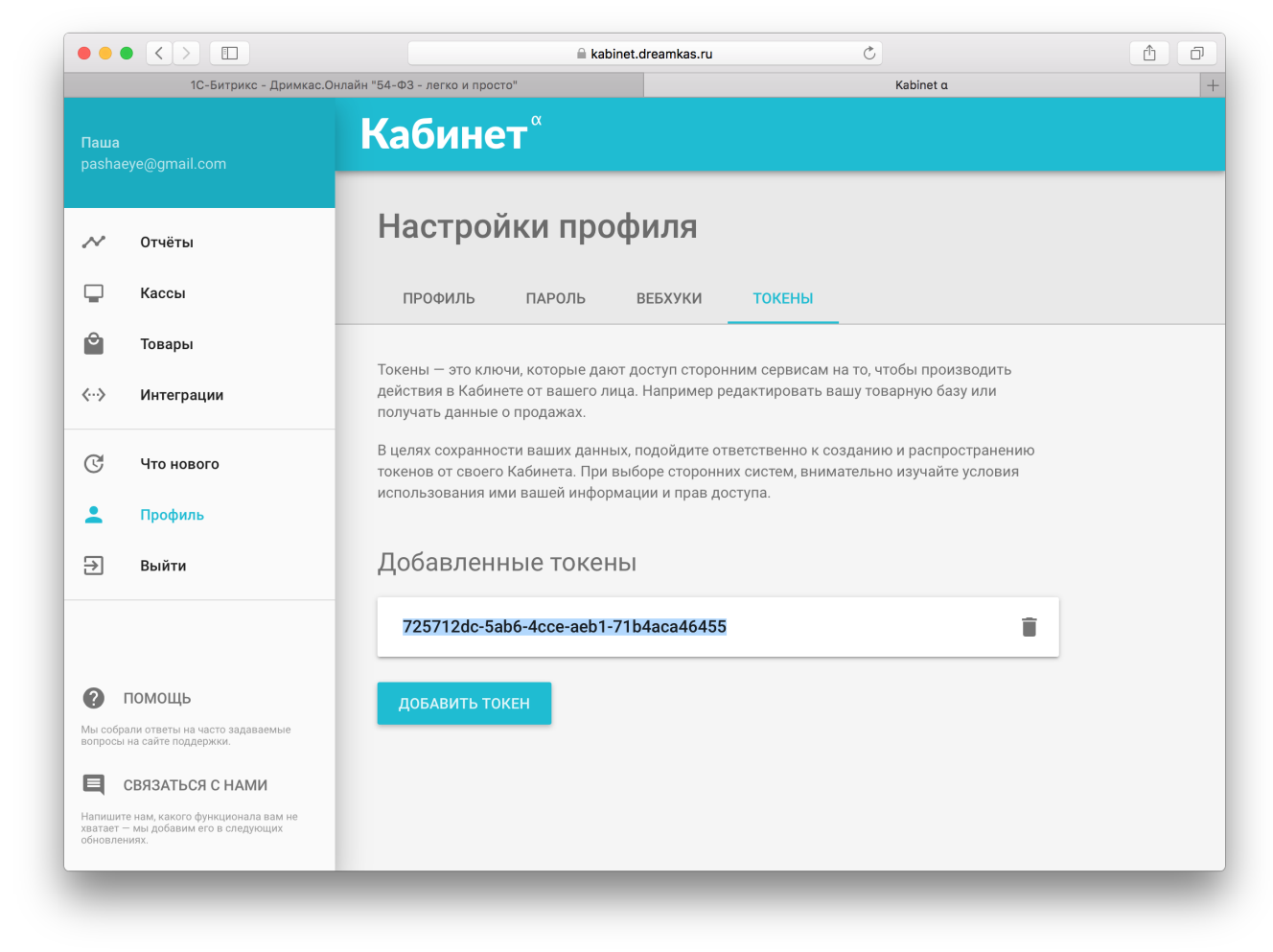

5. Вернитесь в Кабинет Дримкас, перейдите в раздел «Кассы», нажмите на вашу кассу, откроется карточка кассы, скопируйте ID кассы и вставьте в поле«Идентификатор устройства» в настройках модуля 1С-Битрикс.

| ÷ | α                                                                                                    |   |
|---|----------------------------------------------------------------------------------------------------|---|
|   | ООО "Магазин"<br>Интернет магазин                                                                                                    | ( |
|   | • Подключена • Актуальная<br>к интернету 1.3.2                                                                                                    |   |
|   | Информация с кассы<br>Юридическое лицо: ООО "Дримкас"<br>Название магазина: —<br>Адрес: Профессора Попова 37Щ<br>ИНН: 7802870820<br>КПП: —<br>ID: 15034 |   |

6. В настройках модуля выберите систему налогообложения по которой будете пробивать чеки из интернет-магазина на кассе.

7. В настройках модуля выберите платежные системы, при оплате которыми будет происходить фискализация заказов на кассе. Для выбора зажмите кнопку CTRL и кликайте курсором мыши на те системы, которые будут использоваться.

8. Далее нажмите кнопку «Сохранить» и «Подключить».

## Как отслеживать фискализацию заказов из

## интернет магазина?

Для отслеживания фискализации заказов в панели администратора в настройках модуля «Дримкас.Онлайн 54-ФЗ - легко и просто» перейдите во вкладку Оплаты. Вы увидите список заказов отправленных на фискализацию и

## их статус.

|                                                                                                    |                                            |             |             | d-k      | as.am4u.ru               | 0         |           |                      | Û                    |
|----------------------------------------------------------------------------------------------------|--------------------------------------------|-------------|-------------|----------|--------------------------|-----------|-----------|----------------------|----------------------|
| Настройки модуля - Соврем                                                                                               | енная Одежда+ (Работа с Др                 | имкас)      |             |          |                          | Kabinet a |           |                      |                      |
|                                                                                                    | Дримкас.Онлайн "54                         | -ФЗ - легкс | и просто" 🛊 |          |                          |           |           |                      |                      |
|                                                                                                    |                                            |             |             |          |                          |           |           |                      |                      |
|                                                                                                    | Общие настройки                            | Оплат       | гы          |          |                          |           |           |                      |                      |
|                                                                                                    | Заказы и опл                               | аты         |             |          |                          |           |           |                      |                      |
|                                                                                                    |                                            |             |             |          |                          |           |           |                      |                      |
|                                                                                                    | Номер заказа                               |             |             |          |                          |           |           |                      |                      |
| • • настроика НТРS                                                                                                    | Статус                                     |             | \$          |          |                          |           |           |                      |                      |
| Валюты                                                                                                    | ИД чека                                    |             |             |          |                          |           |           |                      |                      |
| нае                                                                                                    |                                            |             |             |          |                          |           |           |                      |                      |
| Облако 1С-Битрикс                                                                                                    | Наити С                                    | бросить     |             |          |                          |           |           |                      |                      |
| Управление масштабированием                                                                                             |                                            |             |             |          |                          |           |           | 8                    | <b>B</b>             |
| • 💍 Облачные хранилища                                                                                                  | Действия                                   | ID          | заказа      | Статус   | ИД чека                  | Параметры | Сообщение | дата<br>создания     | дата<br>обновления   |
| <ul> <li>Ф Настройки продукта</li> </ul>                                                                                | проверить<br>статус                        | 86          | 102         | Завершён | 59c123197bd7d10023176dd2 | показать  |           | 19.09.17<br>17:00:57 | 19.09.17<br>17:01:42 |
| ▶ Сайты                                                                                                    | проверить                                  | 85          | 103         | Завершён | 59c12318d57439001495c3b4 | показать  |           | 19.09.17             | 19.09.17             |
| Языковые параметры                                                                                                    | статус                                     |             |             |          |                          |           |           | 17:00:56             | 17:01:27             |
| Почтовые события                                                                                                    | проверить<br>статус                        | 84          | 101         | Завершён | 59c120f8723df300268907ee | показать  |           | 19.09.17<br>16:51:52 | 19.09.17<br>16:52:30 |
| = Модули                                                                                                    | проверить                                  | 83          | 100         | Завершён | 59c11b41bc96e300111b3109 | показать  |           | 19.09.17             | 19.09.17             |
| <ul> <li>Настройки модулей</li> </ul>                                                                                   | статус                                     |             |             |          |                          |           |           | 16:27:29             | 16:28:07             |
| <ul> <li>Главный модуль</li> </ul>                                                                                      | проверить<br>статус                        | 82          | 99          | Завершён | 59c0f51d3c7077002377a4f0 | показать  |           | 19.09.17<br>13:44:45 | 19.09.17<br>13:45:26 |
| <ul> <li>Email-маркетинг</li> </ul>                                                                                     | проверить                                  | 81          | 98          | Завершён | 59bfcef170c411002598ab68 | показать  |           | 18.09.17             | 18.09.17             |
| <ul> <li>Push and Pull</li> </ul>                                                                                       | статус                                     |             |             |          |                          |           |           | 16:49:37             | 16:50:19             |
| = Блоги                                                                                                    | проверить<br>статус                        | 80          | 97          | Ошибка   | 59bfce6318bd760016074f4f | показать  |           | 18.09.17<br>16:47:15 | 18.09.17<br>16:47:47 |
|                                                                                                    |                                            | 79          | 96          | Завершён | 59bfc5c270c411002598a327 | показать  |           | 18.09,17             | 18.09.17             |
| = Валюты                                                                                                    | проверить                                  |             |             |          |                          |           |           | 16:10:26             | 16:11:04             |
| <ul><li>Валюты</li><li>Веб-формы</li></ul>                                                                              | проверить<br>статус                        |             |             |          |                          |           |           |                      |                      |
| <ul> <li>Валюты</li> <li>Веб-формы</li> <li>Дрижкас.Онлайн "54-ФЗ - легко и просто</li> </ul>                           | проверить<br>статус<br>проверить<br>статус | 78          | 95          | Завершён | 59bf9a62bc96e3001118772d | показать  |           | 18.09.17<br>13:05:22 | 18.09.17<br>13:06:24 |
| <ul> <li>Валюты</li> <li>Веб-формы</li> <li>Дримка: Онлайн *54-ФЗ - легко и просто</li> <li>Интернет-магазин</li> </ul> | проверить статус                           | 78          | 95          | Завершён | 59bf9a62bc96e3001118772d | показать  |           | 18.09.17<br>13:05:22 | 18.09.17<br>13:06:24 |